# **Tutoriel : Utilisation de la plateforme OPERAT**

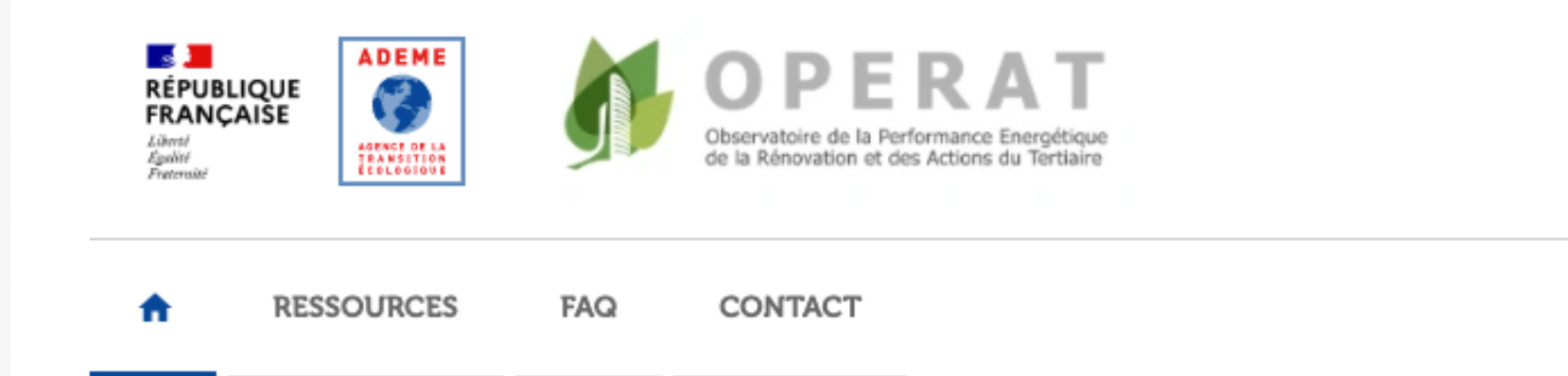

### Bienvenue sur OPERAT,

Plateforme de recueil et de suivi des consommations d'énergie du secteur tertiaire

### En savoir plus

### Flash infos

Nouvelle ressource disponible :

Une vidéo de démonstration de l'utilisation de la plateforme OPERAT est disponible dans l'onglet Ressources.

Elle permet d'illustrer la prise en main des principales fonctionnalités permettant aux assujettis d'effectuer les déclarations attendues : Inscription, Déclaration du patrimoine assujetti et des consommations, Import CSV...

Mise à jour d'OPERAT :

Une mise à jour d'OPERAT a été effectuée le 10 Aout.

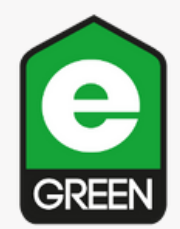

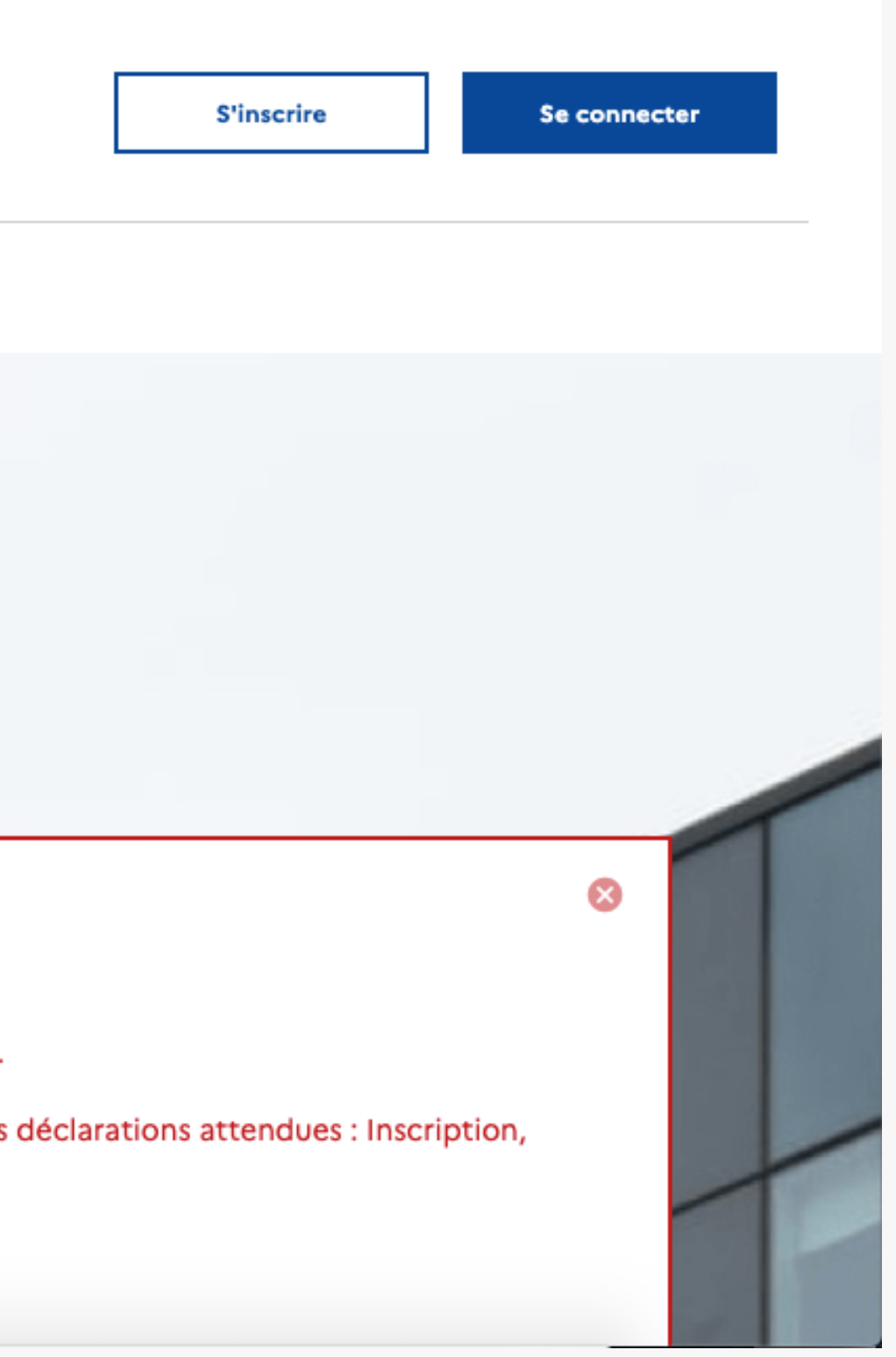

# **Tutoriel : Utilisation de la plateforme OPERAT**

- 1. <u>Créer de votre compte</u>
- Type d'accès
- Structure et établissement assujettis
- Profil utilisateur
- Mot de passe
- 2. Ajouter EGREEN comme mandataire

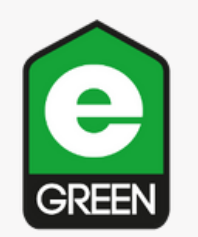

# 1. Création de votre compte

Accéder à la plateforme : <u>https://operat.ademe.fr/#/public/home</u>

| OPERAT<br>Observatoire de la Performance Energétique<br>de la Rénovation et des Actions du Tertiaire                                                         | scrire Se connecter  |
|----------------------------------------------------------------------------------------------------|----------------------|
| CONTACT                                                                                                    |                      |
| r OPERAT,<br>t de suivi des                                                                                                    |                      |
|                                                                                                    |                      |
| onible :<br>ation de l'utilisation de la plateforme OPERAT est disponible dans l'onglet Ressources.                                                          | 8                    |
| prise en main des principales fonctionnalités permettant aux assujettis d'effectuer les déclarations atter<br>ine assujetti et des consommations, Import CSV | ndues : Inscription, |
| AT a été effectuée le 10 Aout.                                                                                                    |                      |

• Cliquer sur "s'inscrire", si vous êtes déjà inscrit cliquer sur "se connecter" et passer directement à l'étape <u>ajouter EGREEN</u> <u>comme mandataire</u>

- Cliquer sur "membre d'une structure assujettie" puis "suivant"
- Choisir la nature de votre structure
- Insérer le numéro SIRET de votre société
  - exploitante
- Puis cliquer sur "suivant"

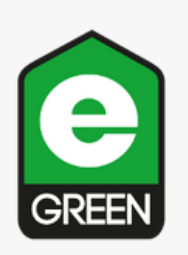

### Page d'accueil

# Création de votre compte - Type d'accès

| Vous êtes sur le point de créer un compte d'accès à la plateforme OPERAT.<br><i>Vous devez être habilité par la structure pour laquelle ce compte est créé. Dans le cas contraire, la création de ce compte constitue une usurpation d'identité<br/>qui est puni d'un an d'emprisonnement et de 15 000 euros d'amende (article 226-4-1 du Code pénal).<br/>Êtes-vous ?*<br/>O Membre d'une structure assujettie</i> | Type d'accès                                                                     | Structure et établissement assujettis                                                                                                    | Profil utilisateur                                                         | Confirmation      |
|----------------------------------------------------------------------------------------------------|----------------------------------------------------------------------------------|----------------------------------------------------------------------------------------------------|----------------------------------------------------------------------------|-------------------|
| Êtes-vous ?* <ul> <li>Membre d'une structure assujettie</li> </ul>                                                                                                    | Vous êtes sur le point d<br>Vous devez être habilite<br>qui est puni d'un an d'e | e créer un compte d'accès à la plateforme OPERAT.<br>é par la structure pour laquelle ce compte est créé. Dans le cas contra<br>mprisonnement et de 15 000 euros d'amende (article 226-4-1 du Code | ire, la création de ce compte constitue une usur <sub>l</sub><br>e pénal). | pation d'identité |
| Membre d'une structure assujettie                                                                                                    | Êtes-vous ?*                                                                     |                                                                                                    |                                                                            |                   |
|                                                                                                    | <ul> <li>Membre d'une str</li> <li>Prestataire manda</li> </ul>                  | ucture assujettie                                                                                                    |                                                                            |                   |
|                                                                                                    |                                                                                  |                                                                                                    |                                                                            |                   |

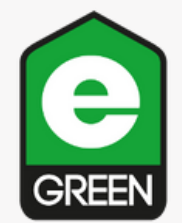

## Création de votre compte - Structure et établissement assujettis

| ♠ RESSOURCES      | FAQ CONTACT                                               |                    |              |
|-------------------|-----------------------------------------------------------|--------------------|--------------|
| Type d'accès      | Structure et établissement assujettis                     | Profil utilisateur | Confirmation |
| Quelle est la nat | ure de votre structure assujettie ?*                      |                    |              |
| Quel est le type  | de l'identifiant de votre établissement assujetti ? * (j) |                    |              |
|                   |                                                           |                    |              |
| O Aute            |                                                           |                    |              |
|                   | Précédent                                                 | Suivant            |              |

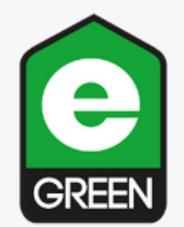

## Création de votre compte - Structure et établissement assujettis

| Type d | 'accès                               | Structure et établisseme                     | nt assujettis |   |
|--------|--------------------------------------|----------------------------------------------|---------------|---|
| c      | Quelle est la nature de votre struc  | ture assujettie ?*                           |               |   |
|        | Entreprise (plusieurs salariés)      |                                              | × -           | ~ |
| c      | Quel est le type de l'identifiant de | votre établissement assujetti ?              | * ()          |   |
| P      | Pour rechercher le numéro SIRET o    | d'un établissement, <mark>cliquez ici</mark> |               |   |
|        | SIRET                                |                                              |               |   |
|        | ⊖ Autre                              |                                              |               |   |
| Ċ      | Quel est l'identifiant de votre étab | olissement assujetti ? *                     |               |   |
|        |                                      |                                              |               |   |
| [      | Je ne connais pas le SIRET de        | mon établissement assujetti                  |               |   |
| S      | SIREN de votre structure assujettie  | 3 *                                          |               |   |
|        |                                      | Rechercher l'étai                            | blissement    |   |
| \      | /otre établissement assujetti *      |                                              |               |   |
|        |                                      |                                              |               |   |
|        |                                      |                                              |               |   |
|        |                                      |                                              |               |   |

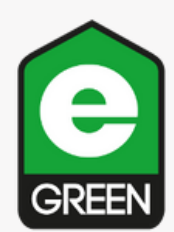

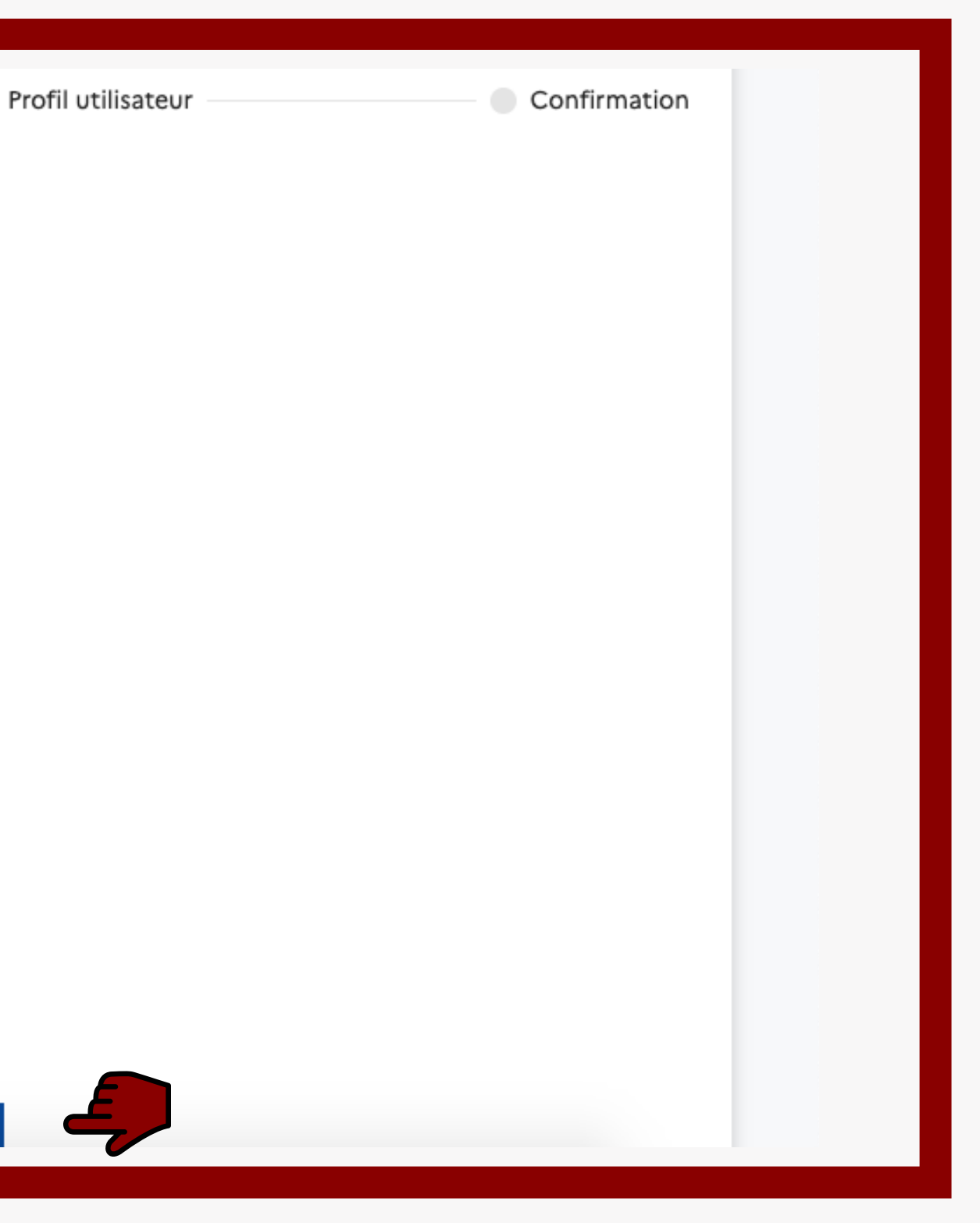

# Création de votre compte - Profil utilisateur

| ype d'accès                                        |                                              | Structure et établissement                                          | assujettis Profil                                                                                           | utilisateur                                            |
|----------------------------------------------------|----------------------------------------------|---------------------------------------------------------------------|----------------------------------------------------------------------------------------------------|--------------------------------------------------------|
|                                                    |                                              |                                                                     |                                                                                                    |                                                        |
| Votre structur                                     | e et votre étal                              | olissement                                                          |                                                                                                    |                                                        |
| Votre str<br>Votre établiss                        | ucture (SIREN) :<br>ement (SIRET) :          | 751465089<br>75146508900025                                         | Dénomination structure :<br>Dénomination établissement :                                                    | EGREEN<br>EGREEN - MONTREUI                            |
| Votre adresse courrie                              | professionnelle *                            |                                                                     |                                                                                                    |                                                        |
| Votre nom *                                        |                                              |                                                                     |                                                                                                    |                                                        |
|                                                    |                                              |                                                                     |                                                                                                    |                                                        |
| Votre prénom *                                     |                                              |                                                                     |                                                                                                    |                                                        |
| Votre numéro de télé                               | ohone *                                      |                                                                     |                                                                                                    |                                                        |
| Quel est votre profil ?                            | *                                            |                                                                     |                                                                                                    |                                                        |
| Il n'y a pas de représe<br>sélectionner l'un de ce | ntant légal ni de ré<br>es 2 profils. Sinon, | férent sur cette structure, c'e<br>veuillez inviter la ou les perso | st pourquoi les autres profils ne sont pas sélection<br>nne(s) concernée(s) à se créer un profil référent c | onnables. Si c'est votre o<br>ou représentant légal su |
| 🔿 Représentant lé                                  | gal 🛈                                        |                                                                     |                                                                                                    |                                                        |

- Rentrer votre adresse mail, votre nom, votre prénom et votre numéro de téléphone
- - par exemple), cocher référent
- Cocher les cases de certification, d'acceptation des collectes de données puis valider
- Vous allez recevoir un mail automatique d'OPERAT sur votre boîte mail avec un lien pour créer votre mot de passe

- Puis cocher représentant légal, si vous
  - n'êtes pas représentant légal (comptable

## Création de votre compte - Profil utilisateur

Accéder à la plateforme : <u>https://operat.ademe.fr/#/public/home</u>

| Quel est votre profil ? *                                                                                                    |
|----------------------------------------------------------------------------------------------------|
| Il n'y a pas de représentant légal ni de référent sur cette structure, c'est pourquoi les autres profils ne sont pas s<br>sélectionner l'un de ces 2 profils. Sinon, veuillez inviter la ou les personne(s) concernée(s) à se créer un profil réfé |
| <ul> <li>Représentant légal ①</li> </ul>                                                                                                    |
| ○ Référent ①                                                                                                    |
| O Correspondant                                                                                                    |
| <ul> <li>Gestionnaire technique</li> </ul>                                                                                                    |
| 🕞 Gestionnaire immobilier 🕕                                                                                                    |
| Exploitant 🛈                                                                                                    |
| Observateur 🛈                                                                                                    |
| Je certifie exactes les informations fournies et déclare sur l'honneur, être habilité par la structure juridique pou                                                                                                    |
| J'ai lu et j'accepte que l'ADEME collecte mes données afin de garantir la bonne utilisation des services offerts e<br>politique de protection des données personnelles.*                                                                           |
| J'accepte de recevoir des actualités de l'ADEME. Vous pourrez vous désabonner à tout moment via le lien de d                                                                                                    |
| Précédent Valider                                                                                                    |
|                                                                                                    |

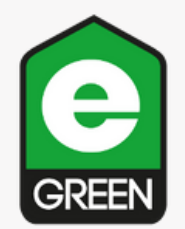

électionnables. Si c'est votre cas, vous pouvez érent ou représentant légal sur cette structure.

r laquelle le compte est créé \*

et reconnais avoir pris connaissance de sa

lésinscription en bas de nos e-mails.

# Création de votre compte - Mot de passe

Accéder à la plateforme : <u>https://operat.ademe.fr/#/public/home</u>

Pour créer votre mot de passe vous devez respecter certains critères. Il doit y avoir :

- 12 caractères ;
- Majuscule ;
- Chiffre ;
- Caractère spécial.

Sinon, vous pouvez générer un mot de passe sur https://www.motdepasse.xyz/ ou http://www.generateurmotdepasse.com/

La réception du mail peut prendre quelques minutes. N'oubliez pas de regarder dans vos SPAM.

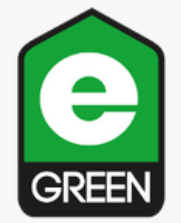

# 2. Ajouter EGREEN comme mandataire

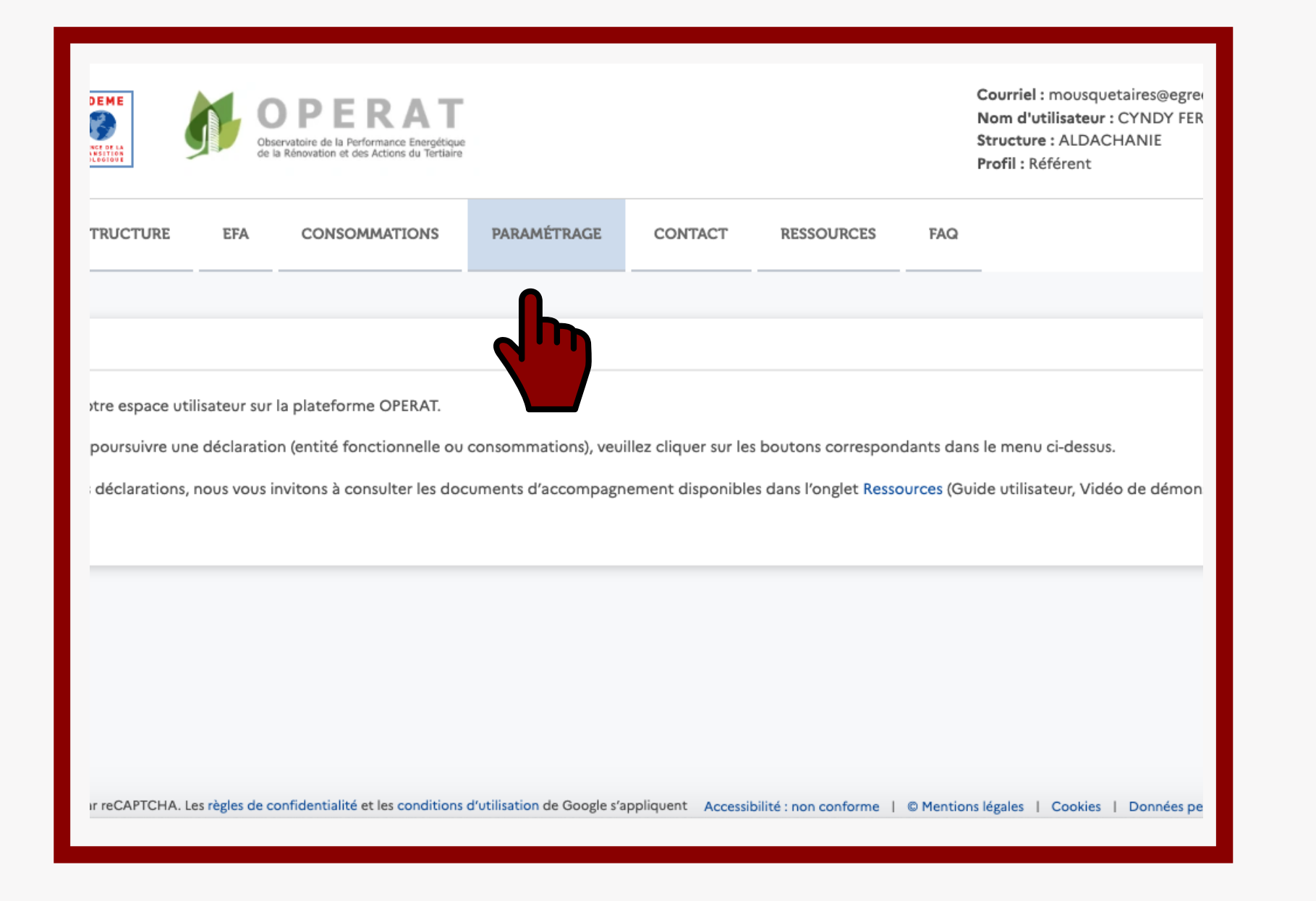

- Une fois inscrit, connectez-vous et aller dans l'onglet paramétrage
- Aller dans utilisateur, cliquer sur "liste" et "ajouter un utilisateur"
- Vous arriverez sur l'onglet "création d'un utilisateur"
- Sélectionner votre établissement

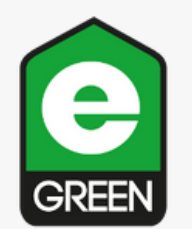

# 2. Ajouter EGREEN comme mandataire

| FRANÇAISE<br>Lünti<br>Egelini<br>Fretersité | ADEME       | Obse<br>de la   | PERAT<br>ervatoire de la Performance Energétique<br>a Rénovation et des Actions du Tertiaire |                                      |                                         |      |
|---------------------------------------------|-------------|-----------------|----------------------------------------------------------------------------------------------|--------------------------------------|-----------------------------------------|------|
| ACCUEIL                                     | STRUCTURE   | EFA             | CONSOMMATIONS                                                                                | PARAMÉTRAGE                          | CONTACT                                 | RESS |
|                                             |             |                 |                                                                                              | Utilisateurs                         |                                         |      |
| Liste des utili                             | sateurs     |                 |                                                                                              | Import de compt<br>Validation des co | tes utilisateurs<br>Imptes utilisateurs |      |
| Liste                                       | 9           | Filtres de recł | herche                                                                                       | Sécurité OPERAT                      |                                         |      |
|                                             |             | Ajouter un      | utilisateur                                                                                  |                                      |                                         |      |
|                                             |             |                 |                                                                                              |                                      |                                         |      |
| ALDACHANIE                                  |             |                 |                                                                                              |                                      |                                         |      |
| ALDACHANIE<br>> Représer                    | itant légal |                 |                                                                                              |                                      |                                         |      |

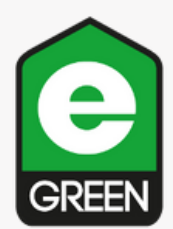

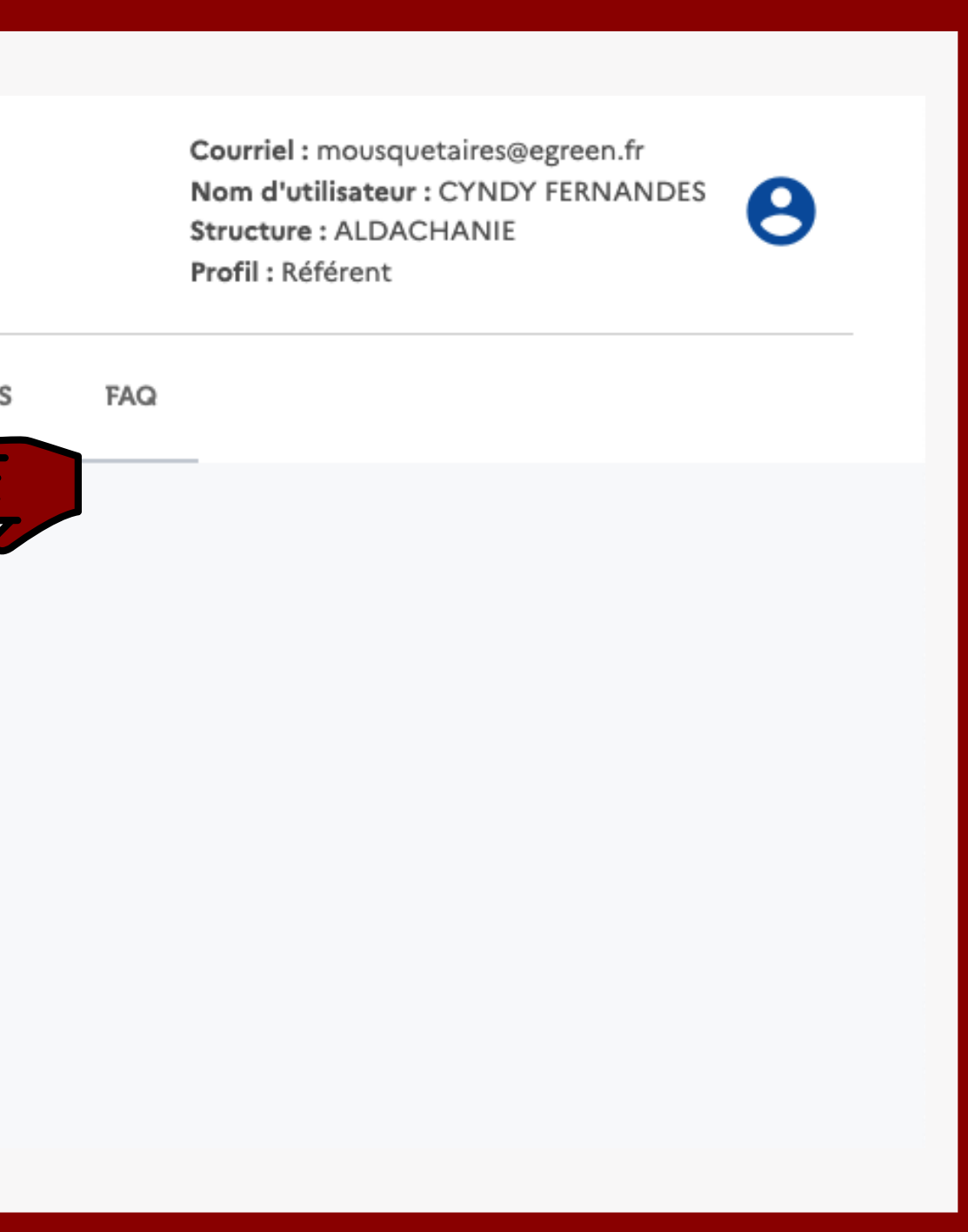

# 2. Ajouter EGREEN comme mandataire

| ADEME            | Création d'un utilisateur                   |             | CYNDY FERNA              |
|------------------|---------------------------------------------|-------------|--------------------------|
|                  | Structure assujettie ALDACHANIE (384362992) | Désactivé — | Activé                   |
| STRUCTURE        | Etablissement assujetti * 🛈                 |             |                          |
| sateurs          | Courriel *                                  |             |                          |
|                  | Nom *                                       |             |                          |
| ,                | Prénom *                                    |             |                          |
| tant legal       | Profil *                                    |             | -                        |
|                  | Prestataire mandaté ?*<br>Non Dui           |             |                          |
| té par reCAPTCHA |                                             | Annuler     | Valider I Données person |
|                  |                                             |             |                          |
|                  |                                             | Désactivé   | Activé                   |

- Courriel : mousquetaires@egreen.fr • Nom : FERNANDES
- Prénom : Cyndy
- Dans profil : sélectionnez "référent"
- Cochez prestataire mandaté : "OUI"
- Nature de la structure : Entreprise (plusieurs salariés)
- Type d'identifiant : cocher "SIRET"
- Identifiant : 75146508900025
- Cliquer sur "Rechercher l'établissement"
- N'oubliez pas d'activer le statut tout en haut à droite

# **Tutoriel : Utilisation de la plateforme OPERAT**

Accéder à la plateforme : <u>https://operat.ademe.fr/#/public/home</u>

Une fois l'inscription sur OPERAT effectuée et EGREEN ajouté comme mandataire, contactez-nous par mail pour confirmer le nom de votre structure ainsi que le numéro de votre PDV. C'est la dernière étape pour vous !

Vous pouvez nous contacter sur notre adresse mail si vous avez des questions : mousquetaires@egreen.fr

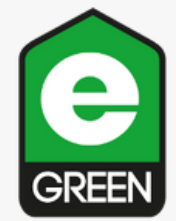